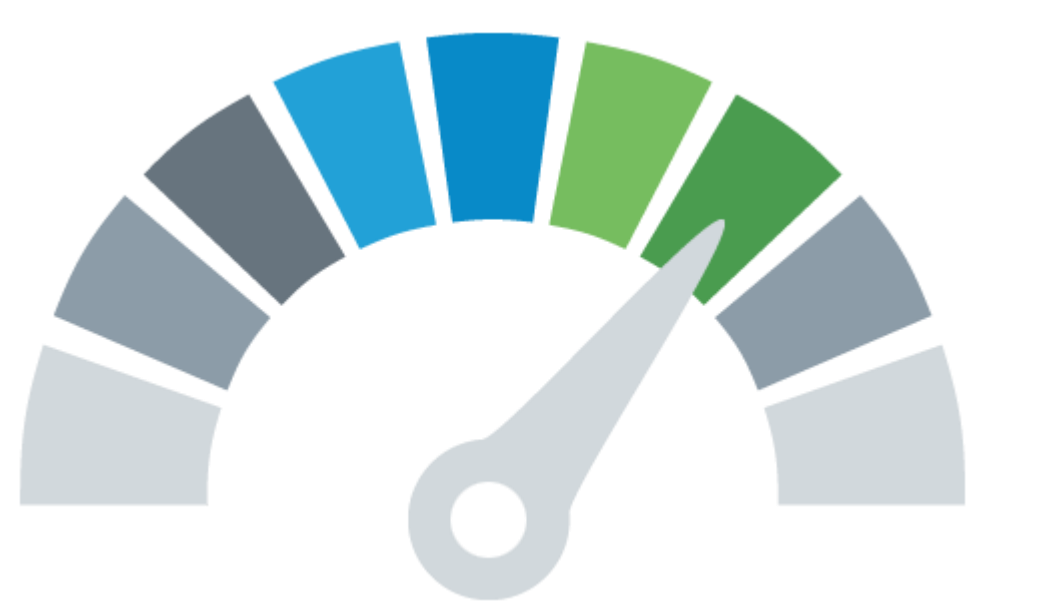

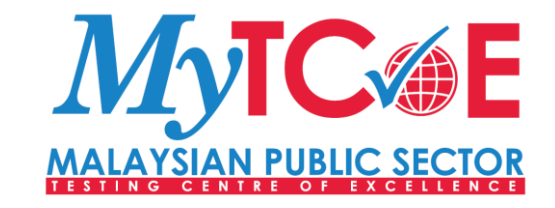

### SESI HANDS ON PENGUJIAN PRESTASI MENGGUNAKAN APACHE JMETER

13 – 17 MAC 2023 JABATAN PERKHIDMATAN AWAM

## **TUGASAN PESERTA**

- 1. CREATE NEW JMETER TEST PLAN USING TEMPLATES
- 2. SCRIPTING, ADD TOKEN AND RESPONSE ASSERTION
  - ✓ Bixtxn 1: Create Users
  - ✓ Bixtxn 2: Create Tickets (Looping)
  - ✓ Bixtxn 3: View Report
- 3. DATA PREPARATION
  - Prepare CSV File
  - ✓ Add users using Bixtxn 1
- 4. PERFORMING LOAD TEST
- 5. GENERATE REPORT
  - ✓ Save Summary Report
  - ✓ Generate HTML Report
- 6. **REPORT PRESENTATION** 
  - Using report templates

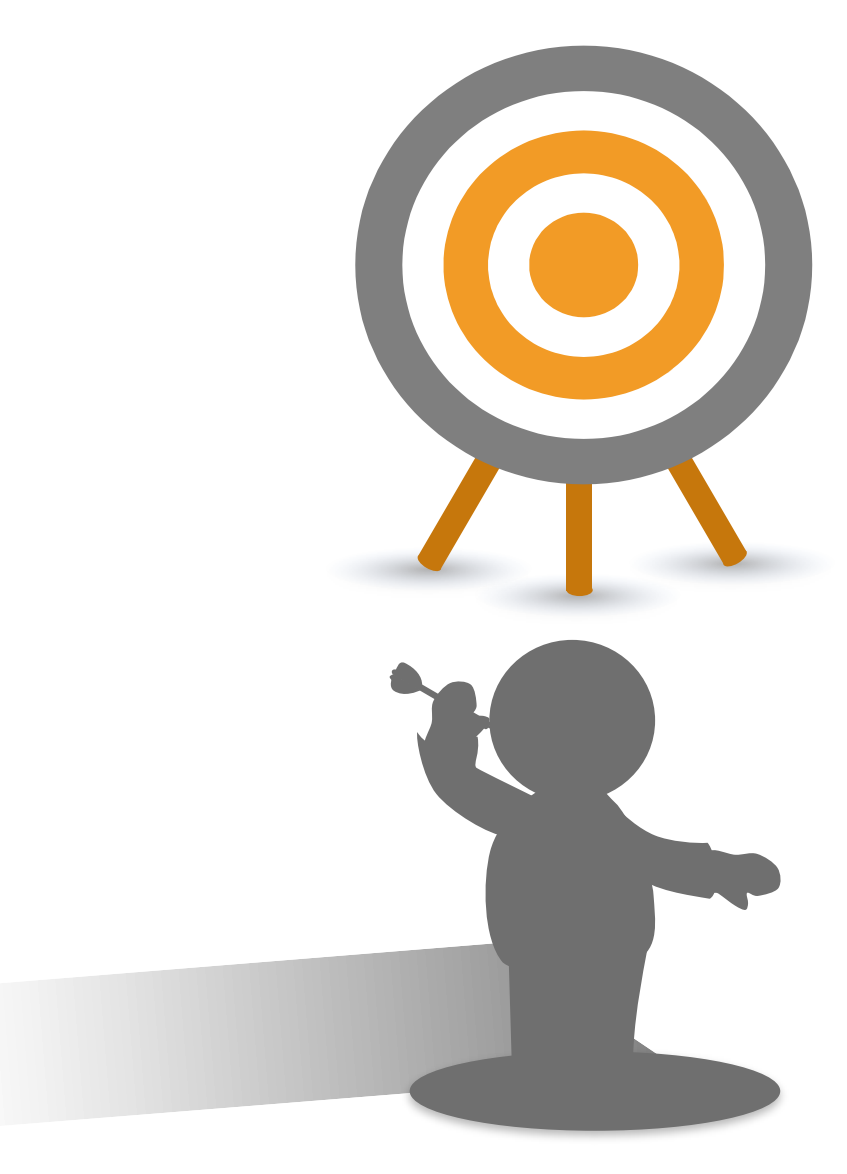

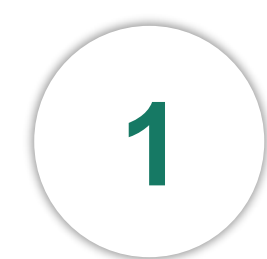

#### **BIXTXN 1: CREATE USERS**

| Transaction Name/Prefix | Activities Create User                                                                                                    |
|-------------------------|----------------------------------------------------------------------------------------------------|
| Landingpage             | Type url your_ip_address/hesk/admin                                                                                                    |
| Login                   | Fill up login credential administrator, administrator                                                                                                    |
| Clickusers              | Click tab users                                                                                                    |
|                         | <ul> <li>Fill up user info</li> <li>Fill up Profile Information <ul> <li>✓ Real name: pengguna01</li> <li>✓ Email: pengguna01@gmail.com</li> <li>✓ Username: pengguna01</li> <li>✓ Password: password</li> <li>✓ Confirm password: password</li> </ul> </li> <li>Permission <ul> <li>✓ Click : Staff</li> <li>✓ Choose : Can run reports (all)</li> </ul> </li> </ul> |
| Createuser              | Click Create User                                                                                                    |
| Logout                  | Click logout                                                                                                    |

Setiap pengguna akan menjana 3 tiket setiap seorang

#### **BIXTXN 2: CREATE TICKETS**

| Transaction Name/Prefix | Activities Create Ticket                                                                                |
|-------------------------|----------------------------------------------------------------------------------------------------|
| Landingpage             | Type url your_ip_address/hesk/admin                                                                     |
| Login                   | Fill up login credential<br>username01, password                                                        |
| Newticket               | Click tab +New Ticket<br>Fill up the form:                                                              |
|                         | Name:<br>Email:<br>Priority:<br>Subject:<br>Message:<br>Untick: Send email notification to the customer |
| Createticket            | Click Submit Ticket                                                                                     |
| Gohome                  | Click Home                                                                                              |
| Logout                  | Click Logout                                                                                            |

2

#### **BIXTXN 3: VIEW REPORT**

| Prefix        | Activities View Report                           |
|---------------|--------------------------------------------------|
| Landingpage   | Type url your_ip_address/hesk/admin              |
| Login         | Fill up login credential<br>username01, password |
| Report        | Click tab Reports                                |
|               | Select From 15/03/2023 to 15/03/2023             |
| Displayreport | Click Display Report                             |
| Logout        | Click Logout                                     |

# SELAMAT MENCUBA!!

## **TERIMA KASIH**

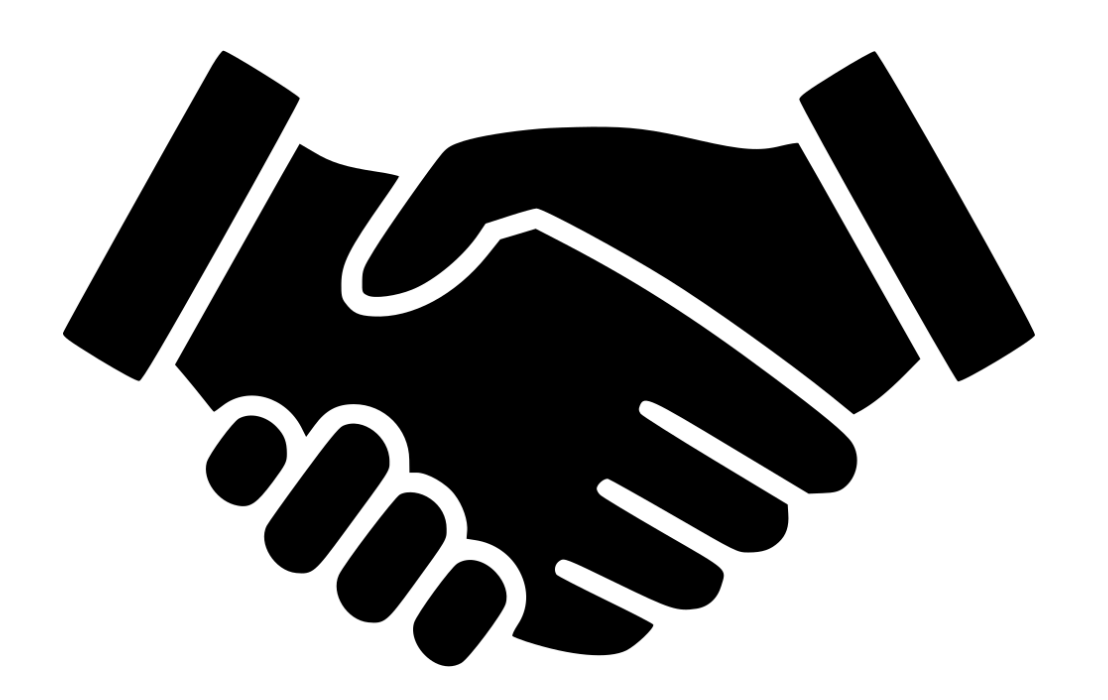